# Firepower可扩展操作系统(FXOS)2.2:使用 TACACS+的ISE进行远程管理的机箱身份验证/授 权

# 目录

# 简介

本文档介绍如何通过身份服务引擎(ISE)为Firepower可扩展操作系统(FXOS)机箱配置TACACS+身份验证和授权。

FXOS机箱包括以下用户角色:

- 管理员 完成对整个系统的读写访问。默认管理员帐户默认分配此角色,且无法更改。
- 只读 对系统配置的只读访问,无权修改系统状态。
- 操作 对NTP配置、智能许可的Smart Call Home配置和系统日志(包括系统日志服务器和故 障)的读写访问。读取系统其余部分的访问权限。

• AAA — 对用户、角色和AAA配置的读写访问。读取系统其余部分的访问权限。

通过CLI,可以看到如下内容:

fpr4120-TAC-A /security\* # show role

角色:

角色名称优先级

aaa

# 管理员

# 运营

只读只读只读

作者:Tony Remirez、Jose Soto, Cisco TAC工程师。

# 先决条件

# 要求

Cisco 建议您了解以下主题:

- Firepower可扩展操作系统(FXOS)知识
- ISE配置知识
- ISE中需要TACACS+设备管理许可证

# 使用的组件

本文档中的信息基于以下软件和硬件版本:

- 思科Firepower 4120安全设备版本2.2
- 虚拟思科身份服务引擎2.2.0.470

本文档中的信息都是基于特定实验室环境中的设备编写的。本文档中使用的所有设备最初均采用原 始(默认)配置。如果您使用的是真实网络,请确保您已经了解所有命令的潜在影响。

# 配置

配置的目标是:

- 通过ISE对登录FXOS基于Web的GUI和SSH的用户进行身份验证
- •通过ISE根据用户角色授权用户登录FXOS基于Web的GUI和SSH。
- 通过ISE验证FXOS上身份验证和授权的正确操作

# 网络图

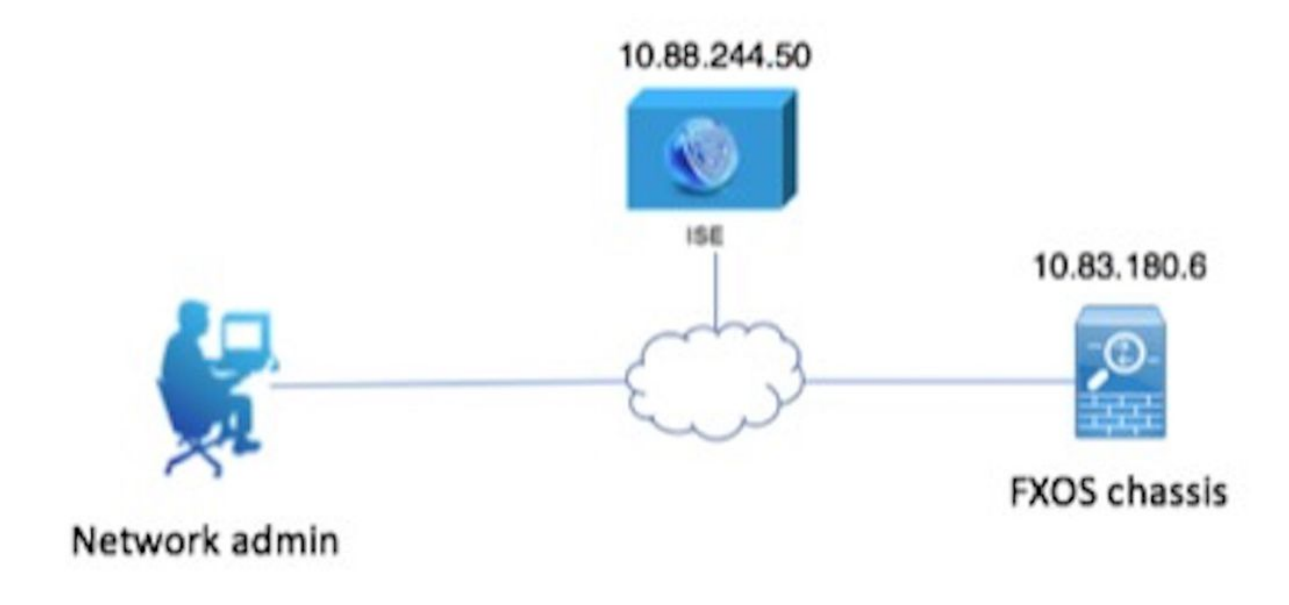

# 配置

# 配置FXOS机箱

创建TACACS+提供程序

步骤1.导航至Platform Settings > AAA。

步骤2.单击TACACS选项卡。

| Overview Interfaces Logic | al Devices Security Engine | Platform Settings |      |       |
|---------------------------|----------------------------|-------------------|------|-------|
| NTP                       | LDAP RADIUS TACACS         |                   |      |       |
| SSH                       |                            |                   |      |       |
| SNMP                      | Properties                 |                   |      |       |
| HTTPS                     | Timeout:* 5 Secs           |                   |      |       |
| AAA                       |                            |                   |      |       |
| Syslog                    | TACACS Providers           |                   |      |       |
| DNS                       |                            |                   |      | O Add |
| FIPS and Common Criteria  | Hostname                   | Order             | Port |       |
| Access List               | Hostining                  | 01001             | Port |       |

步骤3.对于要添加的每个TACACS+提供程序(最多16个提供程序)。

3.1.在TACACS提供程序区域中,单击**添加。** 

3.2.打开"添加TACACS提供程序"对话框后,输入所需的值。

3.3.单击"确定"关闭"添加TACACS提供程序"对话框。

| Í | Add TACACS Provider            |                  | ?×     |  |
|---|--------------------------------|------------------|--------|--|
|   | Hostname/FQDN(or IP Address):* | 10.88.244.50     | ]      |  |
| l | Order:*                        | lowest-available | ]      |  |
| I | Key:                           | •••••            | Set:No |  |
| l | Confirm Key:                   | •••••            | ]      |  |
| l | Port:*                         | 49               |        |  |
| l | Timeout:*                      | 5 Secs           |        |  |
|   |                                |                  |        |  |
| l |                                | OK Car           | ncel   |  |

步骤4.单击"保**存"**。

| Overview Interfaces Logic | al Devices Security Engine Platform Setting | gs    |      |     |
|---------------------------|---------------------------------------------|-------|------|-----|
| NTP                       | LDAP RADIUS TACACS                          |       |      |     |
| SNMP                      | Properties                                  |       |      |     |
| HTTPS                     | Timeout:* 5 Secs                            |       |      |     |
| Syslog                    | TACACS Providers                            |       |      |     |
| DNS                       |                                             |       |      | Add |
| FIPS and Common Criteria  | Hostname                                    | Order | Port |     |
| Access List               | 10.88.244.50                                | 1     | 49   | 28  |
|                           |                                             |       |      |     |
|                           |                                             |       |      |     |
|                           |                                             |       |      |     |
|                           |                                             |       |      |     |
|                           |                                             |       |      |     |
|                           |                                             |       |      |     |
|                           |                                             |       |      |     |
|                           | Save Cancel                                 |       |      |     |

步骤5.导航至System > User Management > Settings。

步骤6.在Default Authentication下,选择**TACACS**。

| Overview Inte     | erfaces Logical Dev | ces Security Engine       | Platform Settings                 |  |  |  |  |               |           | System Too | ls Help fx | kosadmin |
|-------------------|---------------------|---------------------------|-----------------------------------|--|--|--|--|---------------|-----------|------------|------------|----------|
|                   |                     |                           |                                   |  |  |  |  | Configuration | Licensing | Updates    | User Mana  | agement  |
| Local Users Set   | ttings              |                           |                                   |  |  |  |  |               |           |            |            |          |
| Default Authentic | TACA                | s v *Local                | is fallback authentication method |  |  |  |  |               |           |            |            |          |
| Console Authenti  | ication Local       | ٣                         |                                   |  |  |  |  |               |           |            |            |          |
| Remote User Se    | ettings             |                           |                                   |  |  |  |  |               |           |            |            |          |
| Remote User Rol   | le Policy OASS      | pn Default Role 🔿 No-Logi |                                   |  |  |  |  |               |           |            |            |          |

# 使用CLI创建TACACS+提供程序

步骤1.要启用TACACS身份验证,请运行以下命令。

fpr4120-TAC-A#范围**安全** 

fpr4120-TAC-A /security # scope default-auth

fpr4120-TAC-A /security/default-auth # set realm tacacs

### 步骤2.使用show detail命令验证配置。

fpr4120-TAC-A /security/default-auth # show detail

默认身份验证:

管理领域:**塔卡奇** 

运营领域:**塔卡奇** 

Web会话刷新期(秒):600

Web、ssh、telnet会话的会话超时(秒):600

Web、ssh、telnet会话的绝对会话超时(秒):3600

串行控制台会话超时(秒):600

串行控制台绝对会话超时(秒):3600

管理员身份验证服务器组:

操作身份验证服务器组:

第2因素的使用:无

步骤3.要配置TACACS服务器参数,请运行以下命令。

fpr4120-TAC-A#范围安全

fpr4120-TAC-A /security # scope tacacs

fpr4120-TAC-A /security/tacacs # 输入server 10.88.244.50

fpr4120-TAC-A /security/tacacs/server # set descr "ACS Server"

fpr4120-TAC-A /security/tacacs/server\* # set key

输入密钥:\*\*\*\*\*\*

确认密钥:\*\*\*\*\*\*

步骤4.使用show detail命令检验配置。

fpr4120-TAC-A /security/tacacs/server\* # show detail

TACACS+ 服务器:

主机名、FQDN或IP地址:10.88.244.50

描述:

订单:1

端口:49

密钥:\*\*\*\*

超时:5

### 配置ISE服务器

将FXOS添加为网络资源

步骤1.导航至Administration > Network Resources > Network Devices。

步骤2.单击ADD。

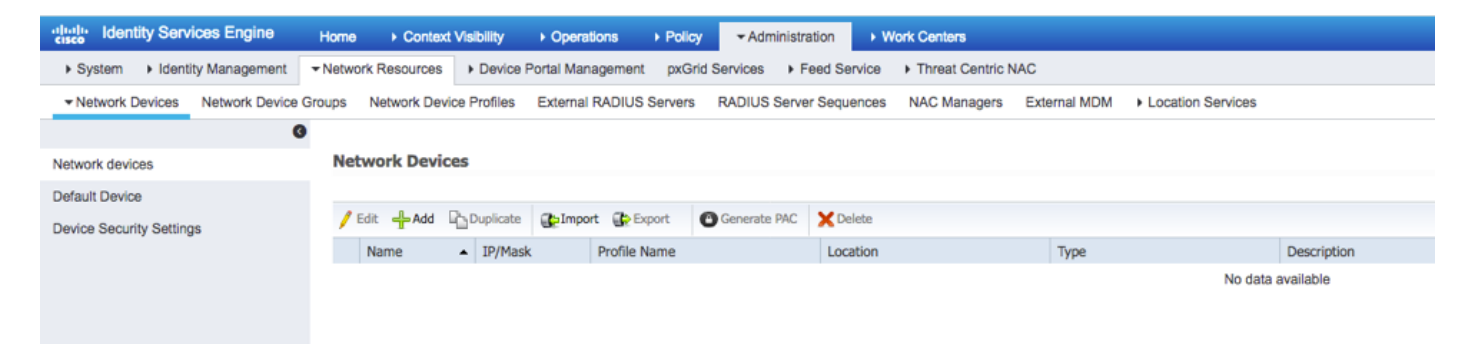

步骤3.输入所需的值(Name、IP Address、Device Type和Enable TACACS+并添加KEY),单击 Submit。

| dentity Services Engine          | Home ► C        | ontext Visibility   | <ul> <li>Operations</li> </ul> | Policy        | Administration                          | Work Centers                |              |                   |
|----------------------------------|-----------------|---------------------|--------------------------------|---------------|-----------------------------------------|-----------------------------|--------------|-------------------|
| System     Identity Management   | - Network Resou | urces Device P      | ortal Management               | pxGrid Servi  | ces Feed Servic                         | Threat Centric N            | NAC          |                   |
| Network Devices Network Device C | Groups Networ   | rk Device Profiles  | External RADIUS                | Servers RAE   | OUS Server Sequence                     | es NAC Managers             | External MDM | Location Services |
| 0                                |                 |                     |                                |               |                                         |                             |              |                   |
| Network devices                  | Network Dev     | ices List > FXOS    |                                |               |                                         |                             |              |                   |
| Default Device                   | HELWOIK         | Vevices             | * Name EVO                     | c             | _                                       |                             |              |                   |
| Device Security Settings         |                 |                     | Description                    | 5             |                                         |                             |              |                   |
|                                  | * IP A          | ddress: 10.83.180   | 0.6 /                          | 32            |                                         |                             |              |                   |
|                                  |                 | • De                | vice Profile                   | Cisco 👻 🕀     |                                         |                             |              |                   |
|                                  |                 | M                   | odel Name                      |               |                                         |                             |              |                   |
|                                  |                 | Softwa              | are Version                    |               |                                         |                             |              |                   |
|                                  | * Netwo         | ork Device Group    |                                |               |                                         |                             |              |                   |
|                                  | Device          | Type FXOS           | <u>ଁ</u>                       | et To Default |                                         |                             |              |                   |
|                                  | IP              | SEC No              | Si Si                          | et To Default |                                         |                             |              |                   |
|                                  | Loca            | ation All Locations | <u>ତ</u> ୍ର                    | et To Default |                                         |                             |              |                   |
|                                  |                 |                     |                                |               |                                         |                             |              |                   |
|                                  | RA              | DIUS Authentication | Settings                       |               |                                         |                             |              |                   |
|                                  | 🗹 🔻 TA(         | CACS Authentication | n Settings                     |               |                                         |                             |              |                   |
|                                  |                 |                     | Sha                            | ared Secret . | •••••                                   | Show                        |              |                   |
|                                  |                 |                     | Enable Single Cor              | nnect Mode    |                                         |                             |              |                   |
|                                  |                 |                     |                                | •             | Legacy Cisco Device<br>TACACS Draft Com | e<br>bliance Single Connect | Support      |                   |
|                                  | □ ► SN          | MP Settings         |                                |               |                                         |                             |              |                   |
|                                  | Adv             | vanced TrustSec Se  | ttings                         |               |                                         |                             |              |                   |
|                                  | Save            | leset               |                                |               |                                         |                             |              |                   |

# 创建身份组和用户

步骤1.导航至Administration > Identity Management > Groups > User Identity Groups。

步骤2.单击ADD。

| Indentity Services Engine Home              | Context Visibility      Operations      Policy      Adn        | inistration    Work Centers                 |
|---------------------------------------------|----------------------------------------------------------------|---------------------------------------------|
| ► System 		 Identity Management 		 Network  | Resources                                                      | Feed Service     Threat Centric NAC         |
| Identities Groups External Identity Sources | Identity Source Sequences                                      |                                             |
| Identity Groups                             | User Identity Groups<br>✓ Edit ♣Add ★Delete ▼ ♣Import ♣ Export | *                                           |
| Endpoint Identity Groups                    | Name                                                           | Description                                 |
| User Identity Groups                        | ALL_ACCOUNTS (default)                                         | Default ALL_ACCOUNTS (default) User Group   |
|                                             | Employee                                                       | Default Employee User Group                 |
|                                             | GROUP_ACCOUNTS (default)                                       | Default GROUP_ACCOUNTS (default) User Group |
|                                             | GuestType_Contractor (default)                                 | Identity group mirroring the guest type     |
|                                             | GuestType_Daily (default)                                      | Identity group mirroring the guest type     |
|                                             | GuestType_Weekly (default)                                     | Identity group mirroring the guest type     |
|                                             | OWN_ACCOUNTS (default)                                         | Default OWN_ACCOUNTS (default) User Group   |
|                                             |                                                                |                                             |
|                                             |                                                                |                                             |

# 步骤3.输入名称值,然后单击"提**交"。**

| dentity Services Engine Ho              | me                                                                                                    |  |
|-----------------------------------------|----------------------------------------------------------------------------------------------------|--|
| System      Identity Management     Net | twork Resources   Device Portal Management pxGrid Services   Feed Service   Threat Centric NAC                     |  |
| Identities Groups External Identity Se  | ources Identity Source Sequences                                                                                   |  |
| Identity Groups                         | User Identity Groups > New User Identity Group<br>Identity Group<br>Name FXOS ADMIN<br>Description<br>Submit Cance |  |

# 步骤4.对所有所需的用户角色重复步骤3。

| dent       | ity Service: | s Engine      | Home         | Context Visibility  | <ul> <li>Operations</li> </ul> | ▶ Policy    | <ul> <li>Administration</li> </ul> | Work Centers |  |
|------------|--------------|---------------|--------------|---------------------|--------------------------------|-------------|------------------------------------|--------------|--|
| System     | - Identity N | lanagement    | Network F    | Resources Device    | e Portal Manageme              | nt pxGrid S | Services + Feed Se                 | rvice        |  |
| Identities | Groups       | External Ider | tity Sources | Identity Source Seq | uences Settin                  | gs          |                                    |              |  |

| Identity Groups          | P         | User Identity Groups                   |                                              |
|--------------------------|-----------|----------------------------------------|----------------------------------------------|
| ↓ E •                    | <u>نې</u> | ✓ Edit ♣Add XDelete ▼ ♣Import ♣ Export | •                                            |
| Endpoint Identity Groups |           | Name                                   | Description                                  |
| User Identity Groups     |           | ALL_ACCOUNTS (default)                 | Default ALL_ACCOUNTS (default) User Group    |
|                          |           | Ame: Currently Sorted                  | Default Employee User Group                  |
|                          |           | 🗌 💐 FXOS AAA                           |                                              |
|                          |           | E A FXOS ADMIN                         |                                              |
|                          |           | E PROS OPER                            |                                              |
|                          |           | FXOS Read Only                         |                                              |
|                          |           |                                        | Default cholin Accolings (default) lies come |

# 步骤5.导航至Administration > Identity Management > Identity > Users。

# 步骤6.单击ADD。

| -thata Identity Services Engine                                                       | Home                      | Operations   Policy   Administration | n                                  |                            |  |  |  |  |
|---------------------------------------------------------------------------------------|---------------------------|--------------------------------------|------------------------------------|----------------------------|--|--|--|--|
| System      Identity Management                                                       | Network Resources         | tal Management pxGrid Services + Fee | Service                            |                            |  |  |  |  |
| Identities Groups External Identity Sources Identity Source Sequences      ▶ Settings |                           |                                      |                                    |                            |  |  |  |  |
| G                                                                                     |                           |                                      |                                    |                            |  |  |  |  |
| Users                                                                                 | Network Access Users      |                                      |                                    |                            |  |  |  |  |
| Latest Manual Network Scan Results                                                    | / Edit Add RChange Status | Import Export X Delete               | Duplicate                          |                            |  |  |  |  |
|                                                                                       | Status Name               | <ul> <li>Description</li> </ul>      | First Name Last Name Email Address | User Identity Groups Admin |  |  |  |  |
|                                                                                       |                           |                                      |                                    | No data available          |  |  |  |  |

步骤7.输入所需的值(Name、User Group、Password)。

| dentity Serv          | vices Engine Home            | Context Visibility           | <ul> <li>Operations</li> </ul> | Policy    | <b>→</b> Adm | inistration | Work Cent   | ers                 |
|-----------------------|------------------------------|------------------------------|--------------------------------|-----------|--------------|-------------|-------------|---------------------|
| System ▼ Ident        | ity Management   Network     | Resources Device             | e Portal Management            | pxGrid \$ | Services     | Feed Ser    | vice I Thre | at Centric NAC      |
| ◄ Identities Group    | es External Identity Sources | Identity Source Sequ         | uences                         |           |              |             |             |                     |
|                       | ()                           |                              | and the second second          |           |              |             |             |                     |
| Users                 | Netwo                        | atwork Access Users List > N | iew network Access             | User      |              |             |             |                     |
| Latest Manual Network | k Scan Results               | etwork Access User           |                                |           |              |             |             |                     |
|                       | • N                          | ame fxosadmin                |                                |           |              |             |             |                     |
|                       | St                           | atus 🔽 Enabled 👻             | ]                              |           |              |             |             |                     |
|                       | E                            | mail                         |                                |           |              |             |             |                     |
|                       | ×1                           | Passwords                    |                                |           |              |             |             |                     |
|                       | P                            | assword Type: Intern         | al Users                       | •         |              |             |             |                     |
|                       |                              | Passw                        | vord                           |           | Re-Enter     | Password    |             |                     |
|                       |                              | Login Password               | •••                            |           | •••••        |             |             | Generate Password ( |
|                       | E                            | nable Password               |                                |           |              |             |             | Generate Password   |
|                       |                              |                              |                                |           |              |             |             |                     |
|                       | <b>~</b> 1                   | Jser Information             |                                |           |              |             |             |                     |
|                       | F                            | rst Name                     |                                |           |              |             |             |                     |
|                       | L.                           | ast Name                     |                                |           |              |             |             |                     |
|                       |                              | and and and and              |                                |           |              |             |             |                     |
|                       | • /                          | Account Options              |                                |           |              |             |             |                     |
|                       |                              | Descr                        | ription                        |           |              |             |             |                     |
|                       | c                            | hange password on next       | t login                        |           |              |             |             |                     |
|                       |                              | Account Disable Poli         | icy                            |           |              |             |             |                     |
|                       |                              | ] Disable account if da      | te exceeds 2018-0              | 3-01      |              | (уууу       | -mm-dd)     |                     |
|                       |                              |                              |                                |           |              |             |             |                     |
|                       | ¥.                           | User Groups                  |                                |           |              |             |             |                     |
|                       |                              | FXOS ADMIN                   | <mark>0</mark> — -             |           |              |             |             |                     |
|                       | Sut                          | Cancel                       |                                |           |              |             |             |                     |
|                       |                              |                              |                                |           |              |             |             |                     |

# 步骤8.对所有必需用户重复步骤6。

| dentity Services Engine            | Home + Conte      | xt Visibility              | Policy      Administrat | on   Work Centers       |                   |                      |       |  |  |  |
|------------------------------------|-------------------|----------------------------|-------------------------|-------------------------|-------------------|----------------------|-------|--|--|--|
| System - Identity Management       | Network Resources | s Device Portal Management | pxGrid Services + Fe    | ed Service + Threat Cen | tric NAC          |                      |       |  |  |  |
|                                    |                   |                            |                         |                         |                   |                      |       |  |  |  |
| 0                                  |                   |                            |                         |                         |                   |                      |       |  |  |  |
| Users                              | Network Acce      | ss Users                   |                         |                         |                   |                      |       |  |  |  |
| Latest Manual Network Scan Results | / Edit 🕂 Add      | 🔀 Change Status 👻 🎲 Import | 🕞 Export 👻 🗙 Delete 👻   | Duplicate               |                   |                      |       |  |  |  |
|                                    | Status            | Name                       | Description             | First Name Last N       | ame Email Address | User Identity Groups | Admin |  |  |  |
|                                    | 🗌 🛃 Enabled       | 👤 fxosaaa                  |                         |                         |                   | FXOS AAA             |       |  |  |  |
|                                    | Enabled           | 👤 fxosadmin                |                         |                         |                   | FXOS ADMIN           |       |  |  |  |
|                                    | 🗌 🛃 Enabled       | 9 fxosoper                 |                         |                         |                   | FXOS OPER            |       |  |  |  |
|                                    | 🗌 🛃 Enabled       | 2 fxosro                   |                         |                         |                   | FXOS Read Only       |       |  |  |  |

为每个用户角色创建外壳配置文件

步骤1.导航至工作中心(Work Centers)>**设备管理(Device Administration)>策略元素(Policy** Elements)>**结果(Results)> TACACS配置文件(TACACS Profiles)**,然后单击**+添加(ADD)。** 

| dentity Services Engine                   | Home                                                    | licy  Administration  Work Centers                       |  |  |  |  |
|-------------------------------------------|---------------------------------------------------------|----------------------------------------------------------|--|--|--|--|
| Network Access     Guest Access           | TrustSec      BYOD      Profiler      Posture      Devi | ce Administration   PassiveID                            |  |  |  |  |
| Overview      Identities     User Identit | y Groups Ext Id Sources + Network Resources + Pe        | blicy Elements Device Admin Policy Sets Reports Settings |  |  |  |  |
|                                           |                                                         |                                                          |  |  |  |  |
| Conditions                                | 0 Selected                                              | Rows/Page 4 - Rows Go 4 Total Rows                       |  |  |  |  |
| Network Conditions                        |                                                         |                                                          |  |  |  |  |
|                                           | 🗘 Refresh 🕂 Add Duplicate 🏛 Trash                       | r Ø Edit Trilter - ♥ -                                   |  |  |  |  |
| ✓ Results                                 | □ Name                                                  | Type Description                                         |  |  |  |  |
| Allowed Protocols                         | WLC ALL                                                 | WLC WLC ALL                                              |  |  |  |  |
| TACACS Command Sets                       | U WLC MONITOR                                           | WLC WLC MONITOR                                          |  |  |  |  |
| TACACS Profiles                           | Deny All Shell Profile                                  | Shell Deny All Shell Profile                             |  |  |  |  |
|                                           | Default Shell Profile                                   | Shell Default Shell Profile                              |  |  |  |  |
|                                           |                                                         |                                                          |  |  |  |  |

# 步骤2.输入TACACS配置文件所需的值

2.1.输入名称。

| TACACS Profiles > New   |                    |
|-------------------------|--------------------|
| TACACS Profile          |                    |
|                         |                    |
| Name                    | FXOS_Admin_Profile |
|                         |                    |
| Description             |                    |
|                         |                    |
| Task Attribute View Raw | View               |
|                         |                    |
|                         |                    |

2.2.在"原始视图"选项卡中,配置以下CISCO-AV-PAIR。

cisco-av-pair=shell:roles="admin"

### TACACS Profiles > New

### TACACS Profile

| Name                                       | FXOS_Admin_Profile |
|--------------------------------------------|--------------------|
| Description                                |                    |
| Task Attribute View Raw Profile Attributes | View               |
| cisco-ay-pair=shell:roles="admin"          |                    |
|                                            |                    |

Cancel Submit

2.3.单击"提**交"**。

### TACACS Profiles > FXOS\_Admin\_Profile

| TACACS Profile           |                    |                        |
|--------------------------|--------------------|------------------------|
| Name                     | FXOS_Admin_Profile |                        |
|                          |                    |                        |
| Description              |                    |                        |
| Task Attribute View Raw  | v View             |                        |
| Common Tasks             |                    |                        |
| Common Task Type Shell 🔹 |                    |                        |
| Default Privilege        | 0                  | (Select 0 to 15)       |
| Maximum Privilege        | 0                  | (Select 0 to 15)       |
| Access Control List      | 0                  |                        |
| Auto Command             |                    |                        |
| No Escape                | ©                  | (Select true or false) |
|                          | •                  | Minutes (0-9999)       |
|                          | v                  |                        |
| Idle Time                | 0                  | Minutes (0-aaaa)       |
| Custom Attributes        |                    |                        |

| 🕇 Add 🍵 Trash 👻 🕑 E | Edit          |                     | ۰- ۵        |
|---------------------|---------------|---------------------|-------------|
| О Туре              | Name          | Value               |             |
| MANDATORY           | cisco-av-pair | shell:roles="admin" | <b>じ</b> 前  |
|                     |               |                     | Cancel Save |

步骤3.使用以下Cisco-AV-Pair对剩余的用户角色重复步骤2。

# cisco-av-pair=shell:roles="operations"

# cisco-av-pair=shell:roles="只读"

### **Custom Attributes**

| 🕇 Add 🍵 Trash 🗸 🖸 | Edit          |                   | ¢-          |
|-------------------|---------------|-------------------|-------------|
| □ Туре            | Name          | Value             |             |
| MANDATORY         | cisco-av-pair | shell:roles="aaa" | c 🗊         |
|                   |               |                   | Cancel Save |

### **Custom Attributes**

| + Ad   | d 💼 Trash 🕶 🕑 E       | dit                  |           |                              | ٥            |
|--------|-----------------------|----------------------|-----------|------------------------------|--------------|
|        | Туре                  | Name                 | Value     |                              |              |
|        | MANDATORY             | cisco-av-pair        | shell:ro  | ies="operations"             | C' 🗇         |
| Custom | Attributes            |                      |           |                              |              |
| + Add  | i 💼 Trash ▾ 🖸 E       | dit                  |           |                              | ¢ •          |
|        | Гуре                  | Name                 | Value     |                              |              |
|        | MANDATORY             | cisco-av-pair        | shell:rol | es="read-only"               | C' 🗎         |
| 0 Sele | ACS Profiles          | Duolicata 🚔 Trash    | Rows      | /Page 8 . M < 1 0 / 1 ► H Go | 8 Total Rows |
|        | Name                  | Dupildate i Itasii . | Type      | Description                  |              |
|        | WLC ALL               |                      | WLC       | WLC ALL                      |              |
|        | WLC MONITOR           |                      | WLC       | WLC MONITOR                  |              |
|        | Deny All Shell Profil | e                    | Shell     | Deny All Shell Profile       |              |
|        | Default Shell Profile | 1                    | Shell     | Default Shell Profile        |              |
|        | FXOS_Admin_Profi      | le                   | Shell     |                              |              |
|        | FXOS_AAA_Shell        |                      | Shell     |                              |              |
|        | FXOS_Operations_      | Shell                | Shell     |                              |              |
|        | FXOS_ReadOnly_S       | Shell                | Shell     |                              |              |

# 创建TACACS授权策略

步骤1.导航至Work Centers > Device Administration > Device Admin Policy Sets。

| cisco Identity Services Engine Home             | Context Visibility + Operations + Policy + Administration      Work Centers                                                                                                    | <b>③ ④ ● ●</b>                                                                 |
|-------------------------------------------------|----------------------------------------------------------------------------------------------------|--------------------------------------------------------------------------------|
| Network Access      Guest Access      TrustSec  | BYOD + Profiler + Posture + Device Administration + PassiveID                                                                                                    | Click here to do wireless setup and visibility setup Do not show this again. X |
| Overview + Identities User Identity Groups      | Ext Id Sources   Network Resources  Policy Elements Device Admin Policy Sets Reports Settings                                                                                                    |                                                                                |
| Policy Sets Search policy names & descriptions. | Define the Policy Sets by configuring rules based on conditions. Drag and drop sets on the left hand side to change the order.<br>For Policy Export go to Administration - System - Backup & Restore - Policy Export Page |                                                                                |
| +-P-  ++ X 2                                    | Status Name Description                                                                                                    |                                                                                |
| Summary of Policies                             | Default Tacaka_Default Regular ( Pray Sequence )                                                                                                    |                                                                                |
| Global Exceptions                               | ✓ Proxy Server Sequence                                                                                                    |                                                                                |
| Rules across entire deployment                  | Proxy server sequence:                                                                                                    |                                                                                |
| Default<br>Tacacs_Default                       | * Authentication Policy                                                                                                    |                                                                                |
| Save Order Reset Order                          | Default Rule (If no match) : Allow Protocols : Default Device Admin and use : All_User_ID_Stores                                                                                                    | Edt   +                                                                        |
|                                                 | Authorization Policy                                                                                                    |                                                                                |
|                                                 | Exceptions (0)                                                                                                    |                                                                                |
|                                                 | Standard                                                                                                    |                                                                                |
|                                                 | Status Rule Name Conditions (identity groups and other conditions) Command Sets Shell Profiles                                                                                                    |                                                                                |
|                                                 | Tacacs, Default if no matches, then Select Profile (a) Deny At Shell Profile                                                                                                    | Edit   •                                                                       |
|                                                 |                                                                                                    |                                                                                |

步骤2.确保身份验证策略指向内部用户数据库或所需的身份库。

| • | Authent | ication Policy             |   |                                        |                              |  |
|---|---------|----------------------------|---|----------------------------------------|------------------------------|--|
|   |         | Default Rule (If no match) | : | Allow Protocols : Default Device Admin | and use : All_User_ID_Stores |  |
|   |         |                            |   |                                        |                              |  |

# 步骤3.点击默认授权策略末尾的箭头,然后点击上方的插入规则。

| <ul> <li>Authorization Policy</li> </ul> |                                                                |                |                       |
|------------------------------------------|----------------------------------------------------------------|----------------|-----------------------|
| Exceptions (0)                           |                                                                |                |                       |
| Standard                                 |                                                                |                |                       |
|                                          |                                                                |                |                       |
| Status Rule Name                         | Conditions (identity groups and other conditions) Command Sets | Shell Profiles |                       |
| Tacacs_Default                           | If no matches, then Select Profile(s) Deny All Shell Profile   |                | Fritt                 |
|                                          |                                                                |                | Insert New Rule Above |

# 步骤4.输入具有所需参数的规则值:

- 4.1.规则名称:FXOS管理规则。
- 4.2.条件。

# 如果:用户身份组为FXOS ADMIN

| Status Rule Name      | Cond     | litions (ide | ntity grou        | ps and other co | nditions) | Command Set          | s She           | Il Profiles            |
|-----------------------|----------|--------------|-------------------|-----------------|-----------|----------------------|-----------------|------------------------|
| 🖉 🗹 👻 FXOS Admin Rule | if       | Any          | <sup>Co</sup> and | Condition(s)    | ÷         | then Comman          | 🔶 and           | Select a Shell Profile |
| Tacacs_Default        | if no ma | Any          |                   |                 | 0         | - +                  |                 |                        |
|                       |          |              |                   |                 | Us        | er Identity Groups   | ;               |                        |
|                       |          |              |                   |                 |           | • = •                | <b>م</b><br>انت | )                      |
|                       |          |              |                   |                 |           | FXOS AAA             | 14              |                        |
|                       |          |              |                   |                 |           | GuestType_Weekly (d  | efault)         |                        |
|                       |          |              |                   |                 |           | OWN_ACCOUNTS (de     | fault)          | _                      |
|                       | Ç        |              |                   |                 | -         | GROUP_ACCOUNTS (     | default)        |                        |
|                       |          |              |                   |                 |           | FXOS ADMIN           |                 |                        |
|                       |          |              |                   |                 |           | FXOS OPER            |                 |                        |
|                       |          |              |                   |                 |           | Employee             |                 |                        |
|                       |          |              |                   |                 |           | GuestType_Daily (def | ault)           |                        |
|                       |          |              |                   |                 |           | GuestType_Contractor | r (default)     |                        |
| Caup Decat            |          |              |                   |                 |           | FXOS Read Only       |                 |                        |
| Save                  |          |              |                   |                 |           | ALL_ACCOUNTS (defa   | ult)            |                        |
|                       |          |              |                   |                 |           |                      |                 |                        |
|                       |          |              |                   |                 |           |                      |                 |                        |

# 设备:设备类型等于所有设备类型#FXOS

| Conditions (identity group | os and other conditions) | Command Sets Sh           | ell Profiles           |                     |                              |              |
|----------------------------|--------------------------|---------------------------|------------------------|---------------------|------------------------------|--------------|
| if FX 🛟 and                | DEVICE:Devi 🗢 the        | n Comman 🔶 and            | Select a Shell Profile | $\odot$             |                              |              |
| o matches, then Selec      | Add All Conditions Be    | ow to Library             |                        |                     |                              | -            |
|                            | Condition Name           | Description DEVICE:Device | Ty 😋 Equals 👻          | All Device Types# 😋 | ]                            | <b>ŵ</b> ₊   |
|                            |                          |                           |                        |                     |                              | þ            |
|                            |                          |                           |                        |                     | All Device Types             | ₹ <u>0</u> 5 |
|                            |                          |                           |                        |                     | All Device Types#FXOS        | >            |
|                            |                          |                           |                        |                     | DEVICE                       | >            |
|                            |                          |                           |                        |                     | InternalUser  Network Access | >            |
|                            |                          |                           |                        |                     | Network Condition            | >            |
|                            |                          |                           |                        |                     | TACACS                       | >            |

外壳配置文件:FXOS\_Admin\_Profile

# Shell Profile Shell Profile Shell Profile Image: Constraint of the state of the state of the

步骤5.单击"**完成**"。

| Exceptions (0)                        |                                                                                            |       |
|---------------------------------------|--------------------------------------------------------------------------------------------|-------|
| Standard                              |                                                                                            |       |
|                                       |                                                                                            |       |
| Status Rule Name Conditions (identity | y groups and other conditions) Command Sets Shell Profiles                                 |       |
| 🖉 🖌 🛃 🔹 FXOS Admin Rule 👘 FX 🔶        | and DEVICE-Devi $\diamondsuit$ then Select an item $\diamondsuit$ and PXOS_Admin_Profile O | 0     |
| Tacacs_Default if no matches, then    | Saloct Profile(s) Deny Al Shell Profile Edit                                               | t   • |
|                                       |                                                                                            |       |
|                                       |                                                                                            |       |
|                                       |                                                                                            |       |
|                                       |                                                                                            |       |
|                                       |                                                                                            |       |
|                                       |                                                                                            |       |
|                                       |                                                                                            |       |
|                                       |                                                                                            |       |
|                                       |                                                                                            |       |
|                                       |                                                                                            |       |
|                                       |                                                                                            |       |
|                                       |                                                                                            |       |
|                                       |                                                                                            |       |
|                                       |                                                                                            |       |
| Save Reset                            |                                                                                            |       |
|                                       |                                                                                            |       |

# 步骤6.对其余用户角色重复步骤3和4,完成后单击SAVE。

| Authoriza | tion Policy          |      |                                                                       |        |                   |                       |
|-----------|----------------------|------|-----------------------------------------------------------------------|--------|-------------------|-----------------------|
| Exception | ns (0)               |      |                                                                       |        |                   |                       |
| Standard  |                      |      |                                                                       |        |                   |                       |
| Status    | Rule Name            |      | Conditions (identity groups and other conditions)                     |        | Command Sets      | Shell Profiles        |
| P 🔽       | FXOS Admin Rule      | if   | FXOS ADMIN AND DEVICE:Device Type<br>EQUALS All Device Types#FXOS     | then   | Select an item    | FXOS_Admin_Profile    |
| ø 🔽       | FXOS AAA Rule        | if   | FXOS AAA AND DEVICE:Device Type<br>EQUALS All Device Types#FXOS       | then   | Select Profile(s) | FXOS_AAA_Shell        |
| Ø 🗹       | FXOS Operations Rule | if   | FXOS OPER AND DEVICE:Device Type<br>EQUALS All Device Types#FXOS      | then   | Select Profile(s) | FXOS_Operations_Shell |
| Ø 🗹       | FXOS Read Only Rule  | if   | FXOS Read Only AND DEVICE:Device Type<br>EQUALS All Device Types#FXOS |        |                   | FXOS_ReadOnly_Shell   |
| <b>~</b>  | Tacacs_Default       | if n | o matches, then Select Profile(s) Denv All S                          | hell P | rofile            |                       |

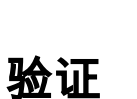

Save Reset

您现在可以测试每个用户并验证分配的用户角色。

# FXOS机箱验证

1. Telnet或SSH至FXOS机箱,并使用ISE上任何已创建的用户登录。

username : fxosadmin

密码:

fpr4120-TAC-A#范围**安全** 

fpr4120-TAC-A /security # show remote-user detail

远程用户fxosaa:

描述:

用户角色:

名称:**aaa** 

名称:**只读** 

远程用户fxosadmin:

描述:

用户角色:

名称:admin

名称:**只读** 

远程用户fxosoper:

描述:

用户角色:

名称:**运营** 

名称:**只读** 

远程用户fxosro:

描述:

用户角色:

名称:**只读** 

根据输入的用户名,FXOS机箱cli将仅显示为分配的用户角色授权的命令。

管理员用户角色。

fpr4120-TAC-A /security #?

确认确认

clear-user-sessionsclear User Sessions

创建托管对象

删除托管对象

禁用禁用服务

启用服务

输入管理对象

范围更改当前模式

设置属性值

显示系统信息

终止活动CIMC会话

fpr4120-TAC-A#connect fxos

fpr4120-TAC-A(fxos)# debug aaa aaa-requests

fpr4120-TAC-A(fxos)#

只读用户角色。

fpr4120-TAC-A /security #?

范围更改当前模式

设置属性值

显示系统信息

fpr4120-TAC-A#connect fxos

fpr4120-TAC-A(fxos)# debug aaa aaa-requests

拒绝角色的权限百分比

2.浏览到FXOS机箱IP地址,然后使用ISE上任何已创建的用户登录。

# 管理员用户角色。

| Overview Interfaces Logic                    | cal Devices Security Engine Platform                            | Settings |                                                        |                                          |        |     |
|----------------------------------------------|-----------------------------------------------------------------|----------|--------------------------------------------------------|------------------------------------------|--------|-----|
| NTP<br>SSH<br>SNMP<br>HTTPS<br>AAA<br>Syslog | LDAP RADIUS TACACS Properties Timeout:* 5 Secs TACACS Providers |          | Add TACACS Provider                                    |                                          | () X   |     |
| FIPS and Common Criteria<br>Access List      | Hostname                                                        | Order    | Hostname/FQDN(or IP Address):*                         |                                          |        | Add |
|                                              | 10.88.244.50                                                    | 1        | Order:"<br>Key:<br>Confirm Key:<br>Port:"<br>Timeout:" | lowest-available<br>49<br>5 Secs<br>OK C | Set:No |     |
|                                              | Save Cancel                                                     |          |                                                        |                                          |        |     |

只读用户角色。

| Overview Interfaces Logi                | cal Devices Security Engine Platfo | rm Settings |      |      | System T | ols Helj | p fxosro |
|-----------------------------------------|------------------------------------|-------------|------|------|----------|----------|----------|
| NTP                                     | LDAP RADIUS TACACS                 |             |      |      |          |          |          |
| SSH<br>SNMP                             | Properties                         |             |      |      |          |          |          |
| HTTPS                                   | Timeout:* 5 Secs                   |             |      |      |          |          |          |
| Syslog                                  | TACACS Providers                   |             |      |      |          |          |          |
| ONS                                     |                                    |             |      | OAdd |          |          |          |
| FIPS and Common Criteria<br>Access List | Hostname                           | Order       | Port |      |          |          |          |
|                                         | 10.88.244.50                       | 1           | 49   | 9.8  |          |          |          |

**注意:**请注意,"添加"按钮呈灰色显示。

### ISE 2.0

### 1."">"TACACS"

| altala j | dentity Services Engine       | Home + Co   | ntext Visibility | - Operations         | Policy + Admin   | istration + Work Centers             |                                   |                                        | •                              | ۹ <b>0</b>          | 0       |
|----------|-------------------------------|-------------|------------------|----------------------|------------------|--------------------------------------|-----------------------------------|----------------------------------------|--------------------------------|---------------------|---------|
| + RAD    | IUS Threat-Centric NAC Live L | .ogs TACACS | Troublest        | ioot + Adaptive Netw | ork Control Repo | rts                                  |                                   | Click here to do wireles               | s setun and visibility setun ( | to not show this or | X       |
| Live Lo  | gs                            |             |                  |                      |                  |                                      |                                   |                                        | a setup and tisking actup (    | o not anon une al   | yan.    |
|          |                               |             |                  |                      |                  |                                      |                                   |                                        |                                |                     |         |
|          |                               |             |                  |                      |                  |                                      |                                   | tefresh Never • Show Late              | est 20 records • Within        | Last 3 hours        | •       |
|          |                               |             |                  |                      |                  |                                      |                                   |                                        | _                              |                     |         |
| C Ref    | resh 💆 Export To 🕶            |             |                  |                      |                  |                                      |                                   |                                        |                                | ¥ Filter •          | ۰۰      |
| 1        | logged Time                   | Status      | Details          | Usemame              | Туре             | Authentication Policy                | Authorization Policy              | Failure Reason                         | Matched Comma                  | Shell Profile       |         |
| ×        |                               |             |                  | Username             |                  | Authentication Policy                | Authorization Policy              | Failure Reason                         | Matched Command S              | Shell Profile       |         |
|          | Jan 17, 2018 08:57:23.272 PM  |             | 0                | fxosadmin            | Authorization    |                                      | Tacacs_Default >> FXOS Admin Rule |                                        |                                | FXOS_Admin_P        | Profile |
|          | Jan 17, 2018 08:57:22.852 PM  | <b>2</b>    | 0                | fxosadmin            | Authentication   | Tacacs_Default >> Default >> Default |                                   |                                        |                                |                     |         |
|          | Jan 17, 2018 08:57:10.829 PM  | •           | 0                | fxosadmin            | Authentication   | Tacacs_Default >> Default >> Default |                                   | 22040 Wrong password or invalid shared |                                |                     |         |
|          | Jan 17, 2018 08:57:01.069 PM  |             | 9                | fxosro               | Authorization    |                                      | Tacacs_Default >> FXOS Read Only  |                                        |                                | FXOS_ReadOnl        | ly_S    |
|          | Jan 17, 2018 08:57:00.825 PM  |             | 0                | fxosro               | Authentication   | Tacacs_Default >> Default >> Default |                                   |                                        |                                |                     |         |
|          | Jan 17, 2018 08:56:50.888 PM  | ۰           | 0                | fxosro               | Authentication   | Tacacs_Default >> Default >> Default |                                   | 22040 Wrong password or invalid shared |                                |                     |         |
|          |                               |             |                  |                      |                  |                                      |                                   |                                        |                                |                     |         |

# 故障排除

要调试AAA身份验证和授权,请在FXOS cli中运行以下命令。

fpr4120-TAC-A#connect fxos

- fpr4120-TAC-A(fxos)# debug aaa aaa-requests
- fpr4120-TAC-A(fxos)# debug aaa event
- fpr4120-TAC-A(fxos)# debug aaa errors

fpr4120-TAC-A(fxos)#期限监控器

身份验证尝试成功后,您将看到以下输出。

2018年1月17日15:46:40.305247 aaa:aaa\_req\_process进行身份验证。session no 0

2018年1月17日15:46:40.305262 aaa:aaa\_req\_process:来自应用的常规AAA请求:login appln\_subtype:默认

2018年1月17日15:46:40.305271 aaa:try\_next\_aaa\_method

2018年1月17日15:46:40.305285 aaa:配置的方法总数为1,当前要尝试的索引为0

2018年1月17日15:46:40.305294 aaa:handle\_req\_using\_method

2018年1月17日15:46:40.305301 aaa:AAA\_METHOD\_SERVER\_GROUP

2018年1月17日15:46:40.305308 aaa:aaa\_sg\_method\_handler group = tacacs

2018年1月17日15:46:40.305315 aaa:使用传递给此函数的sg\_protocol

2018年1月17日15:46:40.305324 aaa:正在向TACACS服务发送请求

2018年1月17日15:46:40.305384 aaa:已成功配置方法组

2018年1月17日15:46:40.554631 aaa:aaa\_process\_fd\_set

2018年1月17日15:46:40.555229 aaa:aaa\_process\_fd\_set:aaa\_q上的mtscallback

2018年1月17日15:46:40.555817 aaa:mts\_message\_response\_handler:MTS响应

2018年1月17日15:46:40.556387 aaa:prot\_daemon\_reponse\_handler

2018年1月17日15:46:40.557042 aaa:会话: 0x8dfd68c已从会话表0中删除

2018年1月17日15:46:40.557059 aaa:is\_aaa\_resp\_status\_success状态= 1

2018年1月17日15:46:40.557066 aaa:is\_aaa\_resp\_status\_success为TRUE

2018年1月17日15:46:40.557075 aaa:aaa\_send\_client\_response以进行身份验证。session->flags=21。aaa\_resp->flags=0。

2018年1月17日15:46:40.557083 aaa:AAA\_REQ\_FLAG\_NORMAL

2018年1月17日15:46:40.557106 aaa:mts\_send\_response成功

2018年1月17日15:46:40.557364 aaa:aaa\_req\_process进行授权。session no 0

2018年1月17日15:46:40.557378 aaa:aaa\_req\_process通过来自应用的上下文调用:login appln\_subtype:default authen\_type:2, authen\_method:0

2018年1月17日15:46:40.557386 aaa:aaa\_send\_req\_using\_context

2018年1月17日15:46:40.557394 aaa:aaa\_sg\_method\_handler组=(空)

2018年1月17日15:46:40.557401 aaa:使用传递给此函数的sg\_protocol

2018年1月17日15:46:40.557408 aaa:基于情景或定向AAA请求(例外:不是中继请求)。 不会复制 AAA请求

2018年1月17日15:46:40.557415 aaa:正在向TACACS服务发送请求

2018年1月17日15:46:40.801732 aaa:aaa\_send\_client\_response以进行授权。session->flags=9。 aaa\_resp->flags=0。

2018年1月17日15:46:40.801740 aaa:AAA\_REQ\_FLAG\_NORMAL

2018年1月17日15:46:40.801761 aaa:mts\_send\_response成功

2018年1月17日15:46:40.848932 aaa:旧操作码:accounting\_interim\_update

2018年1月17日15:46:40.848943 aaa:aaa\_create\_local\_acct\_req:user=, session\_id=, log=added user:fxosadmin to role:admin

2018年1月17日15:46:40.848963 aaa:aaa\_req\_process,用于记帐。session no 0

2018年1月17日15:46:40.848972 aaa:MTS请求引用为NULL。本地请求

2018年1月17日15:46:40.848982 aaa:设置AAA\_REQ\_RESPONSE\_NOT\_NEEDEDED

2018年1月17日15:46:40.848992 aaa:aaa\_req\_process:来自应用的常规AAA请求:default appln\_subtype:默认

2018年1月17日15:46:40.849002 aaa:try\_next\_aaa\_method

2018年1月17日15:46:40.849022 aaa:没有默认配置方法

2018年1月17日15:46:40.849032 aaa:此请求没有可用的配置

2018年1月17日15:46:40.849043 aaa:try\_fallback\_method

2018年1月17日15:46:40.849053 aaa:handle\_req\_using\_method

2018年1月17日15:46:40.849063 aaa:local\_method\_handler

2018年1月17日15:46:40.849073 aaa:aaa\_local\_accounting\_msg

2018年1月17日15:46:40.849085 aaa:更新:::已添加用户:fxosadmin到角色:admin

身份验证尝试失败后,您将看到以下输出。

2018年1月17日15:46:17.836271 aaa:aaa\_req\_process进行身份验证。session no 0

2018年1月17日15:46:17.836616 aaa:aaa\_req\_process:来自应用的常规AAA请求:login appln\_subtype:默认

2018年1月17日15:46:17.837063 aaa:try\_next\_aaa\_method

2018年1月17日15:46:17.837416 aaa:配置的方法总数为1,当前要尝试的索引为0

2018年1月17日15:46:17.837766 aaa:handle\_req\_using\_method

2018年1月17日15:46:17.838103 aaa:AAA\_METHOD\_SERVER\_GROUP

2018年1月17日15:46:17.838477 aaa:aaa\_sg\_method\_handler group = tacacs

2018年1月17日15:46:17.838826 aaa:使用传递给此函数的sg\_protocol

2018年1月17日15:46:17.839167 aaa:正在向TACACS服务发送请求

2018年1月17日15:46:17.840225 aaa:已成功配置方法组

2018年1月17日15:46:18.043710 aaa:is\_aaa\_resp\_status\_success状态= 2

2018年1月17日15:46:18.044048 aaa:is\_aaa\_resp\_status\_success为TRUE

2018年1月17日15:46:18.044395 aaa:aaa\_send\_client\_response以进行身份验证。session->flags=21。aaa\_resp->flags=0。

2018年1月17日15:46:18.044733 aaa:AAA\_REQ\_FLAG\_NORMAL

2018年1月17日15:46:18.045096 aaa:mts\_send\_response成功

2018年1月17日15:46:18.045677 aaa:aaa\_cleanup\_session

2018年1月17日15:46:18.045689 aaa:mts\_drop request msg

2018年1月17日15:46:18.045699 aaa:aaa\_req应被释放。

2018年1月17日15:46:18.045715 aaa:aaa\_process\_fd\_set

2018年1月17日15:46:18.045722 aaa:aaa\_process\_fd\_set:aaa\_q上的mtscallback

2018年1月17日15:46:18.045732 aaa:aaa\_enable\_info\_config:GET\_REQ for aaa login错误消息

2018年1月17日15:46:18.045738 aaa:返回配置操作的返回值:未知安全项

# 相关信息

启用TACACS/RADIUS身份验证时,FX-OS CLI上的Ethanalyzer命令将提示输入密码。此行为由 Bug引起。

Bug ID: CSCvg87518